### TUTORIEL: Se connecter à Epidaure pour la première fois en tant que Responsable Terrain de Stage nonuniversitaire ou sans compte SidesNG

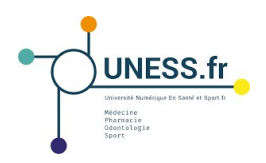

#### A. Demande de compte

Lors de la première connexion, tous les RTS, universitaires et non-universitaires, doivent faire une demande de compte Epidaure: • dans le moteur de recherche, entrer le lien http://comptes.uness.fr

Les RTS sont redirigés sur la page de demande de compte Epidaure.

# Pour les **utilisateurs non-universitaires ou** sans compte SidesNG,

• ignorer le premier cadre sur le choix de l'université de rattachement,

• remplir les champs obligatoires du formulaire de demande de compte (nom, prénom, adresse mail, libellé du terrain de stage, nom de l'établissement) et toute autre information complémentaire le cas échéant

|       | Application Epidaure                                                                                                    |
|-------|----------------------------------------------------------------------------------------------------|
|       | Demander un nouveau compte                                                                                                    |
|       | Attention : SI vous disposez d'un compte universitaire, cliquez sur<br>votre université de rattachement. Sinon, merci de remplir le<br>formulaire ci-dessous pour demander la création d'un compte<br>SIDES NG pour l'outil Epidaure.<br>Université de Nancy Université de Reims Université de Strasbourg |
|       |                                                                                                    |
| Le R  | esponsable du Terrain de Stage                                                                                                    |
| Nom   | Patronymique :                                                                                                    |
| rrên  | om ;                                                                                                    |
| /otre | email : [email de contact principal)                                                                                                    |
| otre  | universite de rattachement : U Nancy U Reims U Strasbourg                                                                                                    |
|       | un de Chrysteine I de Cablant                                                                                                    |
| Let   | pe de Solucier / de Cabiner                                                                                                    |
| Stru  | Centre hospitallere : Praticien exerçant en :<br>Centre hospitaller universitaire Cabinet libéral                                                                                                    |
|       | Etablissement de santé public 💫 Centre de santé                                                                                                    |
|       | Etablissement de santé privé O Maison de Santé                                                                                                    |
|       | Hôpital des Armées O Centre médical du service de santé des armées                                                                                                    |
|       | Organisme extra-hospitalier Autre Praticien Libéral                                                                                                    |
|       | Autre Structure Hospitalière N* RPPS : (El vous exercez en tant que Praticien                                                                                                    |
| Autr  | e :<br>Autor Conselemen                                                                                                    |
|       | Autres organismes                                                                                                    |
|       | under de Phone                                                                                                    |
| e f   |                                                                                                    |
| Jbei  | le du Terrain de Stage                                                                                                    |
| Nom   | de l'Établissement Ne concerne pas les pranciens                                                                                                    |
|       |                                                                                                    |
| Rem   | arques diverses                                                                                                    |
| Rema  | rques, commentaires, informations qui vous semblent utile d'indiquer au gestionaire                                                                                                    |
|       |                                                                                                    |
|       |                                                                                                    |
|       |                                                                                                    |
|       |                                                                                                    |
|       |                                                                                                    |

Nouvel onglet

https://comptes.uness.fr/

• valider la demande en cliquant sur le bouton en bas de la page L'utilisateur reçoit le message suivant, avec le lien vers l'instance correspondante (sides.uness.fr/epidaure\_strasbourg):

| Application Epidaure<br>nent des terrains de stage du 3° cycle de Médecine                          |
|----------------------------------------------------------------------------------------------------|
| Υ.                                                                                                  |
| connecter : https://sides.uness.fr/epidaure_pp/<br>ment d'ici peu pour vous connecter sur Epidaure. |
|                                                                                                    |
|                                                                                                    |

#### B. Connexion à la plateforme

Pour un utilisateur non-universitaire ou sans compte SidesNG, un deuxième message est ensuite envoyé avec les identifiants SidesNG:

• dans le moteur de recherche, entrer le lien https://uness.fr/epidaure\_strasbourg/ pour arriver sur la page de connexion sécurisée:

NB: ce lien est à utiliser pour toutes les connexions ultérieures

 sélectionner "UNESS International et comptes non-universitaires" dans le menu déroulant;

• entrer ses identifiants sur la page de connexion de la plateforme;

## UNESS.fr otre identifiant et votre mot de passe Mot de passe S'identifier

#### À l'aide! Je ne me souviens plus de mon mot de passe

Pas de chancel Sans votre identifiant et votre mot de pas vous aider. Contactez le help desk de votre université!

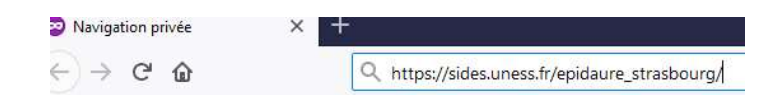

cue est un er nts, déclaration des praticiens, affectation des internes, etc) et d'assurer le suivi pédagogique de vos internes (évaluations de compétences, évaluation de stages, etc)

Viol les minimitarios pour nou services. L<u>e mot de passe</u> est :4 Champerini : Le mot de passe est :4 Champerini : Le les revers las galoritations qu'unus intréssent vous ont été envoyés dans des courriels séparies, par mesure de sécurité. Dans l'ecran Sélectionnez voire établissement, vous devez choisi "UNESS international et comptes non universitaires", puis vous devez utiliser le nom d'utilisateur et mot de passe d-des Dans l'ecran Sélectionnez voire établissement, vous devez choisi "UNESS international et comptes non universitaires", puis vous devez utiliser le nom d'utilisateur et mot de passe d-des

Boniour Max PERRIN intre compte a été créé pour l'écosystème nu

Support UNESS

Voici les informations pour yous connecte

rique SIDES. Cet éco

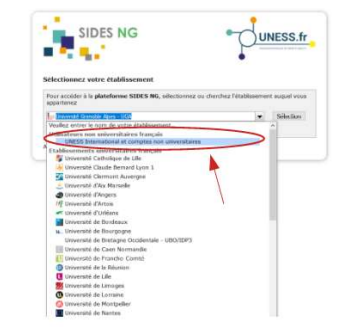

L'utilisateur arrive dans le menu principal de l'application Epidaure.

| Same,                                                                                                    | Accard                                                                                                 | Désarrentendam |
|----------------------------------------------------------------------------------------------------|----------------------------------------------------------------------------------------------------|----------------|
|                                                                                                    |                                                                                                    |                |
|                                                                                                    | Regenerable Terraregi de Suge Late des desaules d'agricantes (Langdites & desaules 🧭                   |                |
| Informations sur le Responsable du<br>ruite <u>Bollows</u> Mon parrayolge <u>Depr</u><br>tout privae <u>oper Constitutions ins</u><br>Number MPT Litikganier peer its Mod <u>Monte</u> | (den) Terrain(s) de Stage Conces<br>/ Anon Seene Anon Seene III<br>* * * * * * * * * * * * * * * * * * |                |
| Contribution Vitras du Teraporoalité Médical du terras<br>Diferences<br>Attention de formation perspecter à l'accueil, à la                                                            | n da regar / do 1423 ( ))<br>Tagenetico et 3 Pósikautor d'un Ataliano. ()                              |                |
| (Autors follow)<br>Autors pillons ( optioned ) (2)<br>(Autors follow)                                                                                                    |                                                                                                    |                |
| Thirdway, connections, when which overden an                                                                                                    | er vers fafful ver 🙎                                                                                   |                |